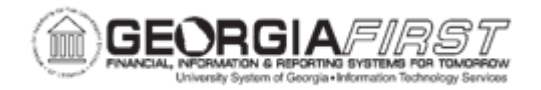

## **AP.020.540 – VOIDING/CANCELING A PAYMENT**

| Purpose                      | Cancelling a payment                                                                                                    |
|------------------------------|----------------------------------------------------------------------------------------------------|
| Description                  | Users may want to stop a payment that has been lost in the mail<br>or void a check that is still under the institution's control. For stop<br>payments, user should cancel the payment once confirmation is<br>received from the bank that the payment has been stopped.<br>Use the Cancel Payment page to cancel payments, reverse a<br>cancellation, or view previously cancelled payments.<br>Use the options available in the Payment Status section to select<br>the appropriate payment status of either Void or Stop.<br>If previously selected Void/Stop and have not posted the void,<br>users can also select to Undo cancel. |
| Security Role                | BOR_AP_CRTE_PMNTS_MAINT                                                                                                    |
| Dependencies/<br>Constraints | <ul> <li>The payment must be posted before it can be canceled.</li> <li>The system automatically reconciles canceled payments.</li> <li>Users cannot undo a canceled payment once payment posting occurs.</li> <li>If the payment has been reconciled, it must be unreconciled to cancel it.</li> <li>Posting of payments/cancellations for transactions from Expenses will occur within the Expense Payment Post process and not AP.</li> </ul>                                                                                                    |
| Additional<br>Information    | Payments for vouchers that were entered in v7.5, cannot be closed through payment cancellation but can be re-issued. If the payment needs to be voided/stopped and will not be re-issued, users should place the voucher on hold. Refer to <u>AP.020.111</u> <u>Closing an Upgraded Voucher (v7.5)</u> to complete relieving the liability for this 7.5 voucher.                                                                                                    |

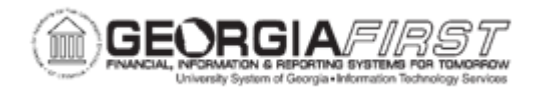

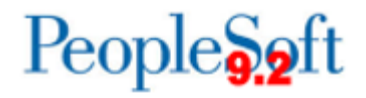

## **Procedure**

Below are step by step instructions on how to cancel a payment.

| Step | Action                                                                                                    |
|------|----------------------------------------------------------------------------------------------------|
| 1.   | Click the NavBar icon.                                                                                                    |
| 2.   | Click the Menu icon.                                                                                                    |
| 3.   | Click the Accounts Payable link.                                                                                                    |
| 4.   | Click the <b>Payments</b> link.                                                                                                    |
| 5.   | Click the Cancel/Void Payments link.                                                                                                    |
| 6.   | Click the Payment Cancellation link.                                                                                                    |
| 7.   | Enter Bank Code in the Bank Code field.                                                                                                    |
| 8.   | Enter Bank Account in the Bank Account field.                                                                                                    |
| 9.   | Enter the Payment Reference in the <b>Payment Reference</b> field.                                                                                                    |
| 10.  | Click the Search button.                                                                                                    |
| 11.  | Enter Date in the <b>Date Cancelled</b> field. Usually this is the current date.                                                                                                    |
| 12.  | <ul> <li>Select a Payment Status option:</li> <li>Void: Void a payment when it has not been released.</li> <li>Stopped: Stop payment when it has been released.</li> <li>Undo Cancel: User can undo any cancellation until the cancelled payment is posted</li> </ul> |

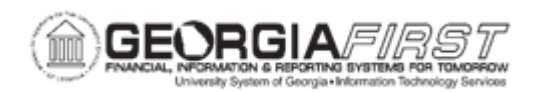

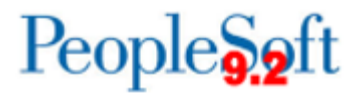

| Step | Action                                                                                                    |
|------|----------------------------------------------------------------------------------------------------|
| 13.  | Select a Cancel Option.                                                                                                    |
|      | Use the options available in the Cancel Action section to specify if vouchers should be reopened after cancellation:                                                                                                    |
|      | • Re-Open Voucher(s)/Re-Issue: Use to reselect the scheduled payments and reissue them the next time that a pay cycle is run, if the vouchers meet the selection criteria for that pay cycle.                                                                |
|      | <ul> <li>Re-Open Voucher(s)/Put on Hold: Use to reopen the scheduled<br/>payments and places the reopened scheduled payments on hold for<br/>review. If this option is selected, a reason code needs to be selected in<br/>the Hold Reason field.</li> </ul> |
|      | <ul> <li>Do Not Reissue/Close Liability: Use to cancel the payment and close<br/>any liabilities associated with it. The amount of the liability to close is<br/>calculated as the amount of unpaid liability remaining.</li> </ul>                          |
|      | <i>Note:</i> Vouchers entered in v7.5 cannot be closed through payment cancellation but can be re-issued.                                                                                                    |
| 14.  | Click in the <b>Description</b> field and enter a reason for voiding or stopping payment.                                                                                                    |
| 15.  | Click the Save button.                                                                                                    |
| 16.  | Payment post will need to run for the payment to complete the payment cancellation process.                                                                                                    |